# Fonction Si()

La fonction Si permet de faire un test logique renvoyant à un résultat VRAI ou FAUX.

Il est donc possible de demander à Excel, de choisir une action si le résultat du test logique est VRAI ou FAUX

Exemple de test logique renvoyant à un résultat VRAI ou FAUX :

Si ma dernière note est inférieure à 4, ma moyenne sera insuffisante (SI VRAI). Dans le cas contraire elle sera suffisante (SI FAUX).

| SI                                       | Test logique                                                               | D6<4                                                                                                    |                                                | _                            | FALIX                                                                                                    |
|------------------------------------------|----------------------------------------------------------------------------|----------------------------------------------------------------------------------------------------|------------------------------------------------|------------------------------|----------------------------------------------------------------------------------------------------|
|                                          | Valeur ci vrai                                                             | "Mayonno ingufficanto"                                                                                           |                                                | _                            | "Movenne ingufficante"                                                                                                    |
|                                          | valeur_si_vrai                                                             | Moyenne insumsante                                                                                               |                                                | -                            | november naumaante                                                                                                    |
|                                          | Valeur_si_faux                                                             | "Moyenne suffisante"                                                                                             |                                                | =                            | "Moyenne suffisante"                                                                                                    |
| /érifie si l<br>RAI, et u                | a condition est resp<br>une autre valeur si l                              | ectée et renvoie une valeur si<br>e résultat est FAUX.                                                           | le résultat c                                  | =<br>ľune                    | "Moyenne suffisante"<br>e condition que vous avez spécifiée est                                                                            |
| Vérifie si l<br>VRAI, et i               | a condition est resp<br>une autre valeur si l<br>Vale                      | ectée et renvoie une valeur si<br>e résultat est FAUX.<br>eur_si_vrai représente la va<br>renvové. Vous t        | le résultat o<br>aleur renvoy                  | =<br>l'une<br>rée s          | "Moyenne suffisante"<br>e condition que vous avez spécifiée est<br>si test_logique est VRAI. Si omis, VRAI es<br>usou'à seot fonctions SI. |
| /érifie si k<br>/RAI, et i<br>tésultat : | a condition est resp<br>une autre valeur si l<br>Vale<br>= Moyenne suffisa | ectée et renvoie une valeur si<br>e résultat est FAUX.<br><b>:ur_si_vrai</b> représente la va<br>renvoyé. Vous p | le résultat c<br>sleur renvoy<br>souvez utilis | =<br>l'une<br>rée s<br>er ju | "Moyenne suffisante"<br>e condition que vous avez spécifiée est<br>si test_logique est VRAI. Si omis, VRAI es<br>usqu'à sept fonctions SI. |

# Le test logique se rédige en 3 étapes :

Etape 1 : cliquer sur une cellule

• ce qui revient à dire à Excel "Va voir dans la cellule..."

Etape 2 : saisir un signe

- = égal à, il y a, contient, vaut,...
- > plus grand que, dépasse, plus de, ...
- >= plus grand ou égal à, dès, à partir de, au minimum, ...
- < plus petit que, moins de, n'atteint pas, ...
- <= plus petit ou égal à, jusqu'à, ne dépasse pas, au maximum, ...
- <> pas égal à, différent de, ne contient pas, sauf, ...

Etape 3 : cliquer sur une autre cellule ou à défaut saisir une valeur pour que le test puisse être fait

• Exemple : va voir dans B2 (étape1) si la valeur est égale (étape 2) au contenu de la cellule B3 (étape 3)

## **Exemple :**

La moyenne doit être au minimum égale à 4 pour être promue

Test :

Va voir dans la cellule qui contient la moyenne de l'élève (étape 1) si la valeur est supérieure ou égale (étape 2) à la moyenne minimale admise (étape 3).

### Attention :

### Remarque 1 :

Si vous saisissez un mot ou une lettre dans une fonction SI, il faut impérativement utiliser des guillemets. Par contre, il ne faut pas mettre des guillemets aux chiffres.

### Remarque 2 :

Si votre formule vous renvoie comme résultat les mots VRAI ou FAUX, c'est que vous avez dû oublier de remplir le champ correspondant dans la fonction SI.

www.panhianc